## Manual de Utilização do Scanner

## Passos para utilização do scanner

O software do scanner no Windows 7 é extremamente simples. Siga os passos abaixo para salvar um arquivo de imagem de sua digitalização.

1 - Clique no botão **Iniciar**, no canto inferior esquerdo da área de trabalho (círculo com o logo da Microsoft), escolha a opção **Todos os Programas**.

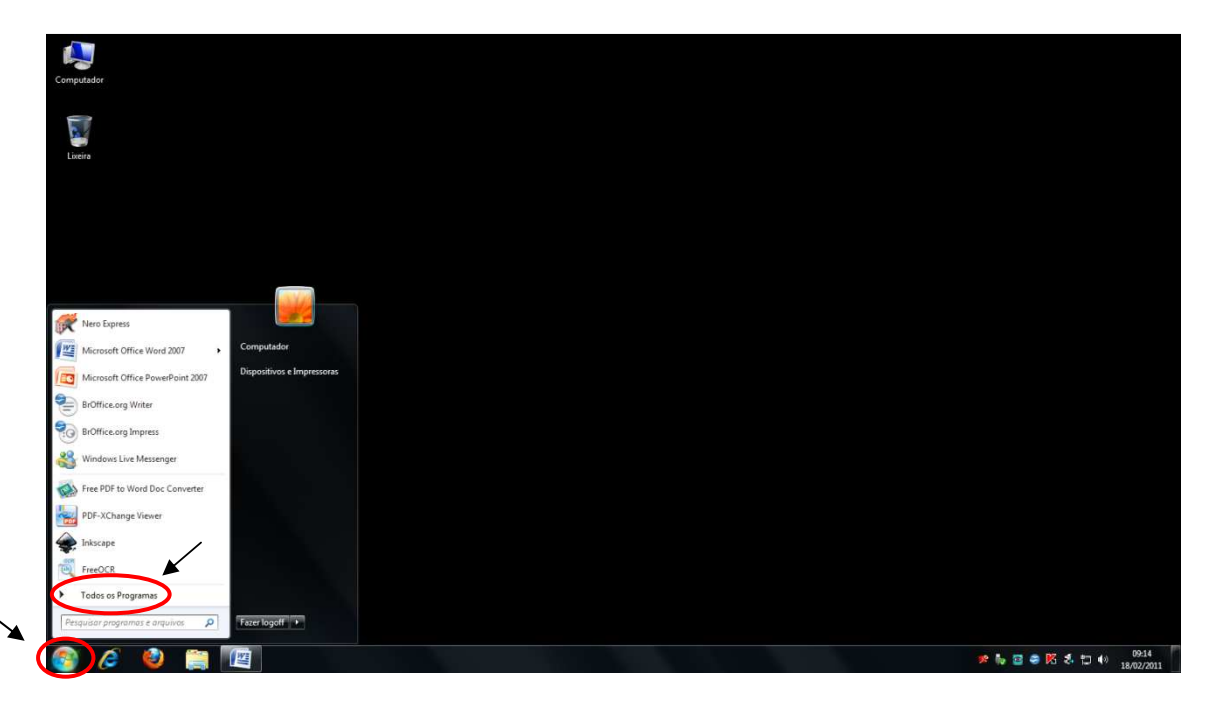

2 – Escolha o software Windows Fax and Scan.

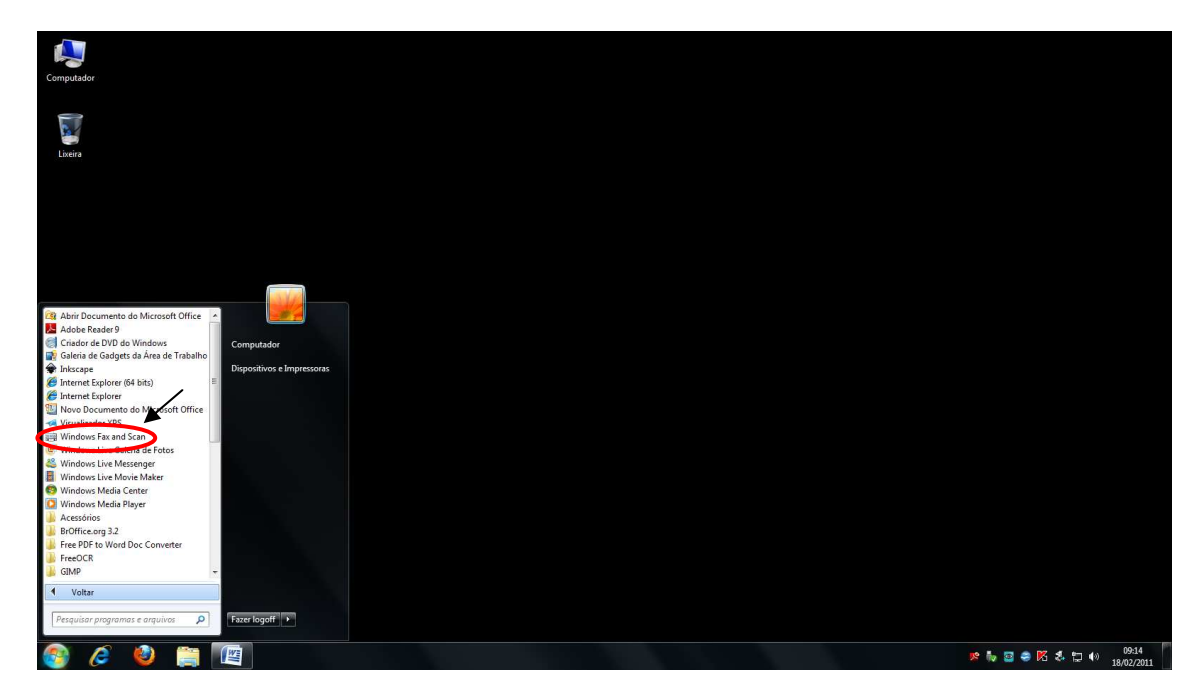

3 – Após a inicialização do software Maximize a tela e escolha a opção **Digitalizar** no canto inferior esquerdo da tela, em seguida clique em **Nova Digitalização.** 

|                                 | Arquivo Editar Exib                                                                                                    | oir Ferramentas Documento Ajuda |                                                      |  |
|---------------------------------|----------------------------------------------------------------------------------------------------|---------------------------------|------------------------------------------------------|--|
|                                 | 💳 Nova Digitalização                                                                                                    | 🚺 Novo Fax 📄 🚔 Encaminhar com   | io Fax 🎄 Encaminhar como Email 📙 Salvar como 🛔 🏋 🔞 👘 |  |
|                                 | 💻 Digitalizar                                                                                                    | Dat / Nome do Arquivo           | Tipo d Taman Origem                                  |  |
|                                 |                                                                                                    |                                 |                                                      |  |
|                                 |                                                                                                    |                                 |                                                      |  |
|                                 |                                                                                                    |                                 |                                                      |  |
|                                 |                                                                                                    |                                 |                                                      |  |
|                                 |                                                                                                    |                                 |                                                      |  |
|                                 |                                                                                                    |                                 |                                                      |  |
|                                 |                                                                                                    |                                 |                                                      |  |
|                                 |                                                                                                    |                                 |                                                      |  |
|                                 |                                                                                                    |                                 |                                                      |  |
|                                 |                                                                                                    |                                 |                                                      |  |
|                                 |                                                                                                    |                                 |                                                      |  |
|                                 |                                                                                                    |                                 |                                                      |  |
|                                 |                                                                                                    |                                 |                                                      |  |
|                                 |                                                                                                    |                                 |                                                      |  |
|                                 |                                                                                                    |                                 |                                                      |  |
|                                 |                                                                                                    |                                 |                                                      |  |
|                                 |                                                                                                    |                                 |                                                      |  |
|                                 |                                                                                                    |                                 |                                                      |  |
|                                 |                                                                                                    |                                 |                                                      |  |
|                                 |                                                                                                    |                                 |                                                      |  |
|                                 |                                                                                                    |                                 |                                                      |  |
|                                 |                                                                                                    |                                 |                                                      |  |
|                                 |                                                                                                    |                                 |                                                      |  |
|                                 |                                                                                                    |                                 |                                                      |  |
|                                 |                                                                                                    |                                 |                                                      |  |
|                                 |                                                                                                    |                                 |                                                      |  |
|                                 |                                                                                                    |                                 |                                                      |  |
|                                 |                                                                                                    |                                 |                                                      |  |
|                                 |                                                                                                    |                                 |                                                      |  |
|                                 |                                                                                                    |                                 |                                                      |  |
|                                 |                                                                                                    |                                 |                                                      |  |
|                                 |                                                                                                    |                                 |                                                      |  |
| Purderer specific fil           |                                                                                                    | - *                             |                                                      |  |
|                                 | and the second second s |                                 |                                                      |  |
| Part order spinst, pressione F1 | Digitalizar                                                                                                    |                                 |                                                      |  |
|                                 | Para opter ajuda, pressi                                                                                                    | one F1                          |                                                      |  |
|                                 |                                                                                                    |                                 |                                                      |  |

4 – Clicar em Visualizar para observar uma prévia de sua digitalização e deixe sempre a opção
Tipo de arquivo como JPEG. Você poderá converter os arquivos de imagem JPEG, futuramente, para: 1) pdf: enviando a imagem para impressão e escolhendo a impressora "PDF Creator" ou
2) texto/word: utilizando o software "Free OCR".

| Fax e Scanner do Wir      | ndows                                  |                                                                                                    | - ē ×                                             |
|---------------------------|----------------------------------------|----------------------------------------------------------------------------------------------------|---------------------------------------------------|
| Arquivo Editar Exibi      | ir Ferramentas Documento Ajuda         |                                                                                                    |                                                   |
| 🛲 Nova Digitalização      | 📴 Novo Fax 🛛 💼 🚔 Encaminhar como Fax 🗉 | 🙊 Enceminhar como Email 🛛 📕 Salvar como 🛛 📥 🏄 🔞                                                                                                    |                                                   |
| 🗮 Digitalizar             | Dat / Nome do Arquivo                  | Tipo d Taman Origem                                                                                                    |                                                   |
|                           |                                        |                                                                                                    |                                                   |
|                           |                                        |                                                                                                    |                                                   |
|                           |                                        |                                                                                                    |                                                   |
|                           |                                        | Nova Digitalização                                                                                                    |                                                   |
|                           |                                        | Scanner: HP Scanjet 3800 Alterar                                                                                                    |                                                   |
|                           |                                        |                                                                                                    |                                                   |
|                           |                                        | Perfit                                                                                                    |                                                   |
|                           |                                        |                                                                                                    |                                                   |
|                           |                                        | Qrigem: Mesa                                                                                                    |                                                   |
|                           |                                        | Tamanho do pap <u>e</u> l:                                                                                                    |                                                   |
|                           |                                        |                                                                                                    |                                                   |
|                           |                                        | Eormato de Cor: Colorida                                                                                                    |                                                   |
|                           |                                        | Ting de version                                                                                                    |                                                   |
|                           |                                        | The de artigure.                                                                                                    |                                                   |
|                           |                                        | Resolução (DPI): 150                                                                                                    |                                                   |
|                           |                                        |                                                                                                    |                                                   |
|                           |                                        | Briho: 0                                                                                                    |                                                   |
|                           |                                        | Contraste: 0                                                                                                    |                                                   |
|                           |                                        |                                                                                                    |                                                   |
|                           |                                        |                                                                                                    |                                                   |
|                           |                                        | visualizar ou digizalizar como arquivos separados                                                                                                    |                                                   |
|                           |                                        | Visualizar Digitalizar Cancelar                                                                                                    |                                                   |
|                           |                                        |                                                                                                    |                                                   |
|                           |                                        |                                                                                                    |                                                   |
|                           |                                        |                                                                                                    |                                                   |
|                           |                                        |                                                                                                    |                                                   |
| Fax                       |                                        |                                                                                                    |                                                   |
| Digitalizar               |                                        |                                                                                                    |                                                   |
| Para obter ajuda, pressio | ne F1                                  |                                                                                                    |                                                   |
| 🚳 🙆                       | 🥙 🚞 🐼 🖳                                | 99 (Contraction of the Contraction of the Contracti | No 20 11:41 € C C C C C C C C C C C C C C C C C C |

5 – Arraste a linha tracejada com o botão esquerdo do mouse sobre o tamanho da imagem conforme o exemplo abaixo, depois clique em **Digitalizar.** 

| ligitalizar | Dat 🧭 Nome do Arquivo. | Tipo d Taman Origem    |
|-------------|------------------------|------------------------|
|             |                        | Nova Digitalização     |
|             |                        | Scamer HP Scanjel 2800 |
| e           |                        |                        |

6 – No painel de visualização irá aparecer sua digitalização, clicando com o botão direito do mouse sobre a imagem, você terá a opção de **Salvar Como**.

| Arquivo Editar Editir<br>Arquivo Editar Editir<br>Nova Digitalização | ows<br>Ferramentas<br>Novo Fax | Documento Ajuda | 🏟 Encaminharcomo | Email 🕌  | Salvar como 👼 🄭 🕐                              |                                                                                                    |                                                                              |         |           |            |
|----------------------------------------------------------------------|--------------------------------|-----------------|------------------|----------|------------------------------------------------|----------------------------------------------------------------------------------------------------|------------------------------------------------------------------------------|---------|-----------|------------|
| 📼 Digitalizar                                                        | Dat /                          | Nome do Arquivo | Tipo d           | Taman    | Origem                                         |                                                                                                    |                                                                              |         |           |            |
|                                                                      | 18/02/20                       | Imagem          | jpg              | 167.0 KB | HP Scanjet 3800                                |                                                                                                    |                                                                              |         |           |            |
| ebfax<br>Togaticar                                                   |                                |                 |                  |          | a Statistica (100 Marca) (100 Marca) Carpon (7 | Concernent and the second second seco | Estibir<br>Benomear<br>Invier para suita-<br>salvar como<br>mitranta<br>Goom |         |           | . 1144     |
| 🥶 🧭 🔮                                                                | 2                              |                 |                  |          |                                                |                                                                                                    |                                                                              | P 🗤 📴 🕅 | 1 🖷 & 🏲 🗇 | 18/02/2011 |

7 – Clicando em **Salvar Como** uma mensagem de erro vai aparecer, clique em **OK** para continuar.

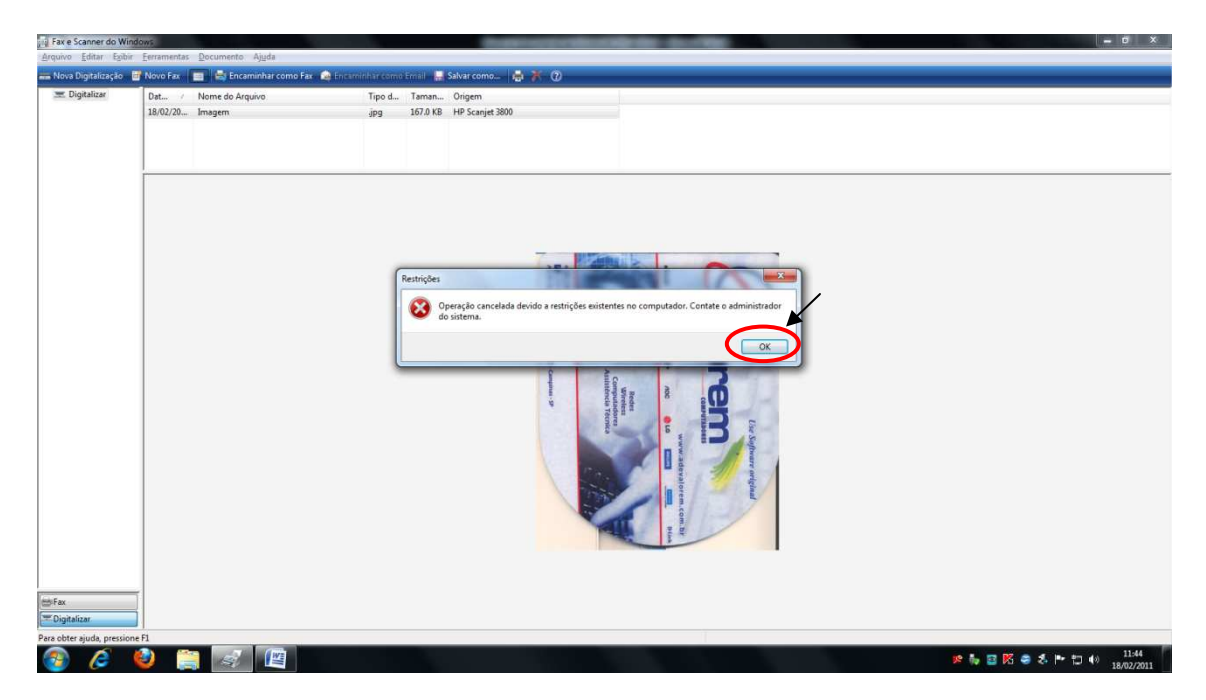

8 – No campo Nome nomeie o arquivo e depois escolha o local onde deseja salvar sua digitalização, recomendamos que o aluno escolha seu espaço reservado no servidor LUA na unidade "U:", caso não haja mais espaço no servidor recomendamos que seja utilizado o Desktop ou Pen Drive, lembrando que após o logoff todos os arquivos salvos no Desktop serão apagados automaticamente.

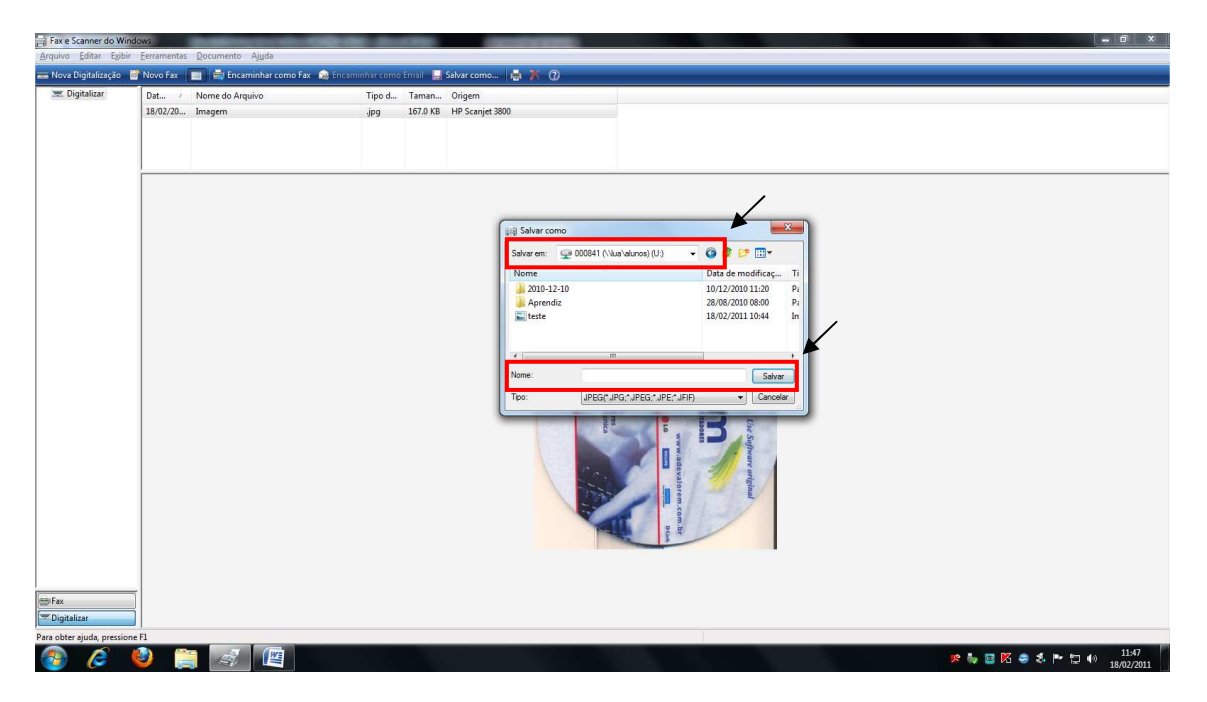